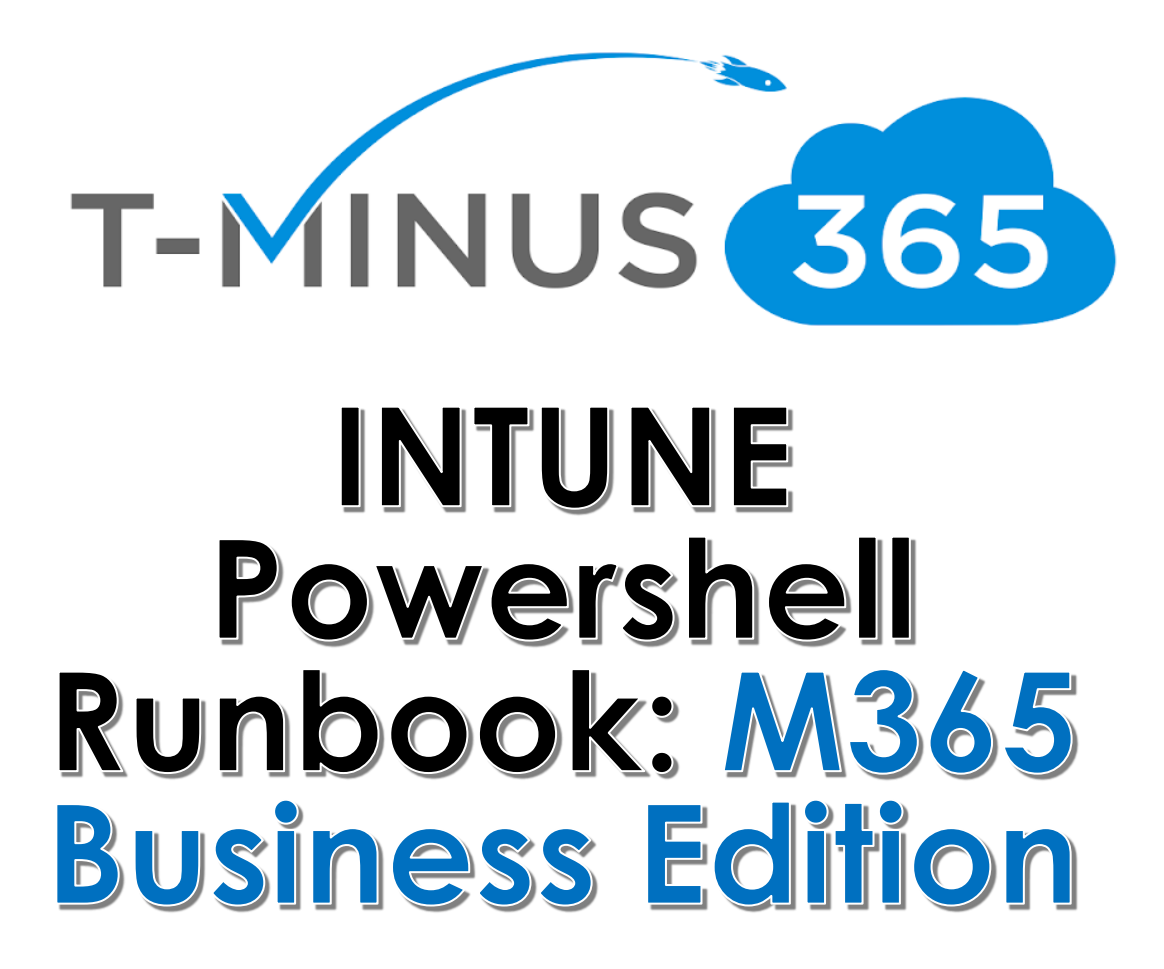

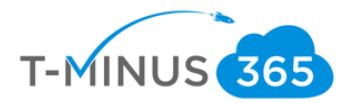

# **Guide Description**

The purpose of this guide is to provide a powershell runbook for implementing Intune. This guide is assuming you have the **M365 Business** License. It can apply to EMS licenses, but some features will not be covered such as Conditional Access and Windows Autopilot. After you run this powershell script you will have created:

- 1. A device compliance policy for:
  - a. iOS
  - b. Android
  - c. Windows
- 2. A device configuration policy for Windows Devices to have BitLocker
- 3. Terms and Conditions for when users enroll
- 4. Office 365 Business pushed out as a required App to window 10 devices and uninstall existing versions of proplus
- 5. Microsoft Authenticator pushed out as a required App for iOS and Android devices

### \*\*Disclaimer\*\*

This guide is meant to provide best practices for policy creation and implementation of Intune. It is meant to be used as a template, but the policies defined will not be the same in all use cases. You must access to policies and configuration you will need for your customers environment and make changes as needed. As a best practice, test all configurations with a pilot group before moving to broad deployment across an entire organization

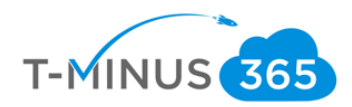

# Pre-Flight Checklist

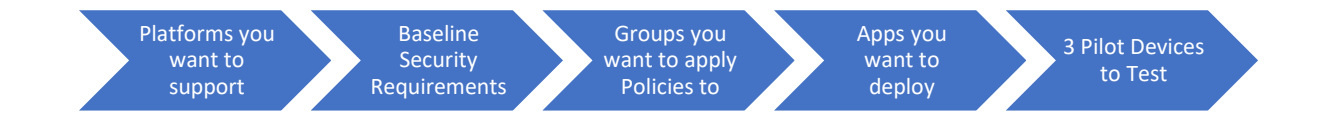

- a. Determine Platforms that you will support
  - i. IOS/Android
  - ii. MAC/Windows
- b. Have baseline security requirements complied that you want to implement
  - i. Min/Max OS versions
  - ii. Password Requirements
  - iii. Encryption Enabled
- c. Determine if there will be separate groups for separate security policies
  - i. Ex1. I have one group I want to assign IOS policies to and I have another I want to assign Android policies to.
  - ii. Ex2. I have more granular security policies I want to apply to on group over another.
  - iii. I encourage you to create a test group for piloting everything you are looking to implement in your organization
- d. Access if there are any apps beyond 365 that you want users to have access to
- e. Choose 3 pilot devices you want to enroll into Intune

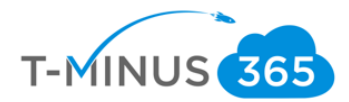

# Create Groups

Create a group for an Intune Pilot Create different groups if you want to separate out different people into different Intune Polices.

a. Scroll Down in the 365 Admin Portal and Go to the **Device Management Portal** 

| ♡ Health                                   | $\sim$            | User mai              | nageme              | nt            |
|--------------------------------------------|-------------------|-----------------------|---------------------|---------------|
| Admin centers                              |                   | Add, edit, and remove | e user accounts, an | d reset passw |
| Security                                   |                   |                       |                     |               |
| 🗘 Compliance                               |                   |                       |                     |               |
| 🖵 Device Management                        |                   | Add user              | Edit user           | $\sim$        |
| <ul> <li>Azure Active Directory</li> </ul> | Device Management | Azure Active Direc    | ctory               |               |
| 🕼 Exchange                                 |                   |                       |                     |               |
|                                            |                   |                       |                     |               |

b. Click on Groups and click New Group

| Microsoft 365 Device Manageme | ent                                                           |          |                          | -          |
|-------------------------------|---------------------------------------------------------------|----------|--------------------------|------------|
| «                             | Dashboard > Groups - All groups                               |          |                          |            |
| 🖬 Dashboard                   | Groups - All groups<br>wraj records! - Azure Active Directory |          | 4                        |            |
| E All services                |                                                               | «        | + Nevr_group 👌 Refresh 🔳 | Columns    |
| - 🛧 FAVORITES                 | 🔐 All groups                                                  | <b>^</b> | New group I              |            |
| Device compliance             | 🗳 Deleted groups                                              |          | Search groups            |            |
| Device enrollment             | Settings                                                      |          | NAME                     | GROUP TYPE |
| Conditional Access            | 🖨 General                                                     |          | AD AAD DC Administrators | Security   |
| 💼 Security baselines          | Expiration                                                    |          |                          | Office     |
| Levice configuration          |                                                               |          | AD OSEIS                 | onice      |
| 🖵 Devices                     | Activity                                                      |          | AD Adam2TestAgain        | Office     |
| 🤜 Software updates            | Access reviews                                                |          | AD adamstest             | Office     |
| Client apps                   | Audit logs                                                    |          | AD AdminAgents           | Security   |
| 🔓 Users 🏒                     | Troubleshooting + Support                                     |          | AD ADSyncAdmins          | Security   |
| Groups                        | 🗙 Troubleshoot                                                |          | AD ADSyncAdmins          | Security   |
|                               | A                                                             |          |                          |            |

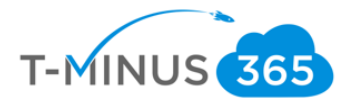

c. Group Type can be 365 or security. You can add whatever users you would like for this group. This is my test group, so I am going to add my pilot user

| Group type Office 365 Group name @ Test Group description @ Intune Pilot Group Membership type @ Assigned Selected members: Members @ NR Nick Ross nross@wrajrecords.com NR Nick Ross nross@wrajrecords.com | ) )                                    | Select members                                                                                              |
|----------------------------------------------------------------------------------------------------|----------------------------------------|----------------------------------------------------------------------------------------------------|
| Intune Pilot Group  Membership type  Assigned  Members  NR  NR  NR  NR  NR  NR  NR  NR  NR  N                                                                                                    | type<br>65 V<br>name Ø<br>escription Ø | Select member or invite an external user  Inros Nick Ross Nick Ross Nick Ross Nick Ross Nick Ross Nick Ross |
| NR Nick Ross<br>nross@wrajrecords.com                                                                                                    | ership type 🛛                          | Selected members:                                                                                           |
| Là                                                                                                    | >                                      | NR Nick Ross<br>nross@wrajrecords.com                                                                       |

## d. Click Create when finished

| Group  * Group type Office 365  * Group name  Test Group description Intune Pilot Group       |
|-----------------------------------------------------------------------------------------------|
| * Group type<br>Office 365<br>* Group name<br>Test<br>Group description<br>Intune Pilot Group |
| Group type Office 365     Group name      Test Group description      Intune Pilot Group      |
| Office 365   * Group name  Test  Group description  Intune Pilot Group                        |
| * Group name 🚯<br>Test · · · · · · · · · · · · · · · · · · ·                                  |
| Test Group description  Intune Pilot Group                                                    |
| Group description 🚯                                                                           |
| Intune Pilot Group                                                                            |
|                                                                                               |
| * Membership type 🚯                                                                           |
| Members 🚯                                                                                     |
| Assigned V                                                                                    |

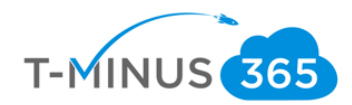

# Running the Powershell Script

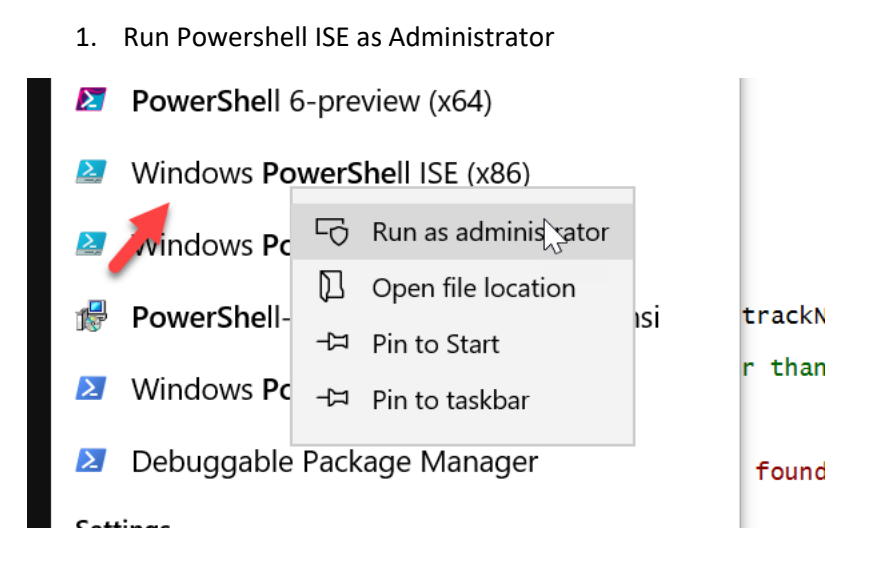

2. Copy and Paste the script from GitHub that I created. Here is the link

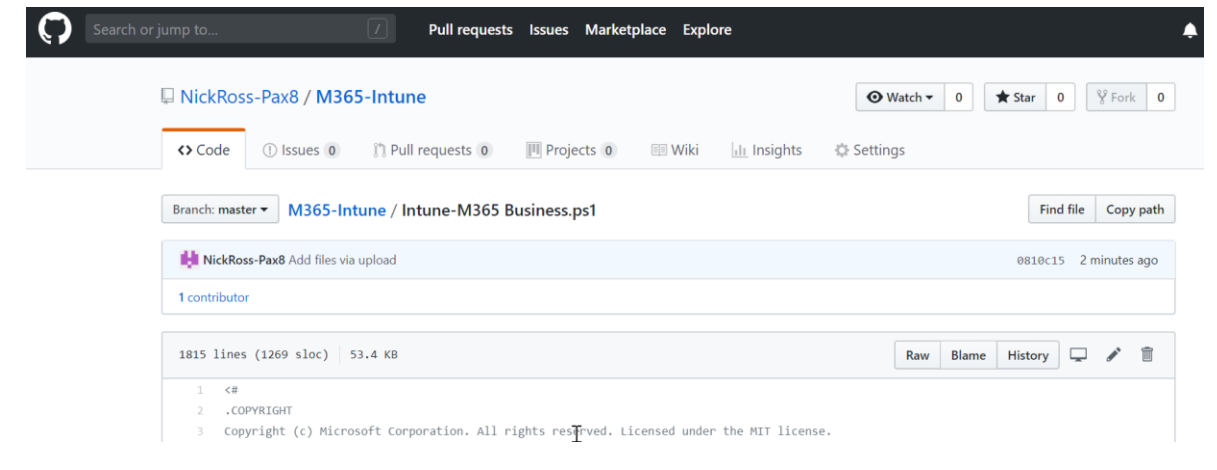

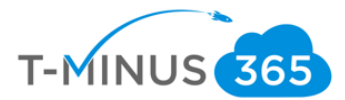

3. If you want to modify any of the settings for any of the policies, you can view their respective lines:

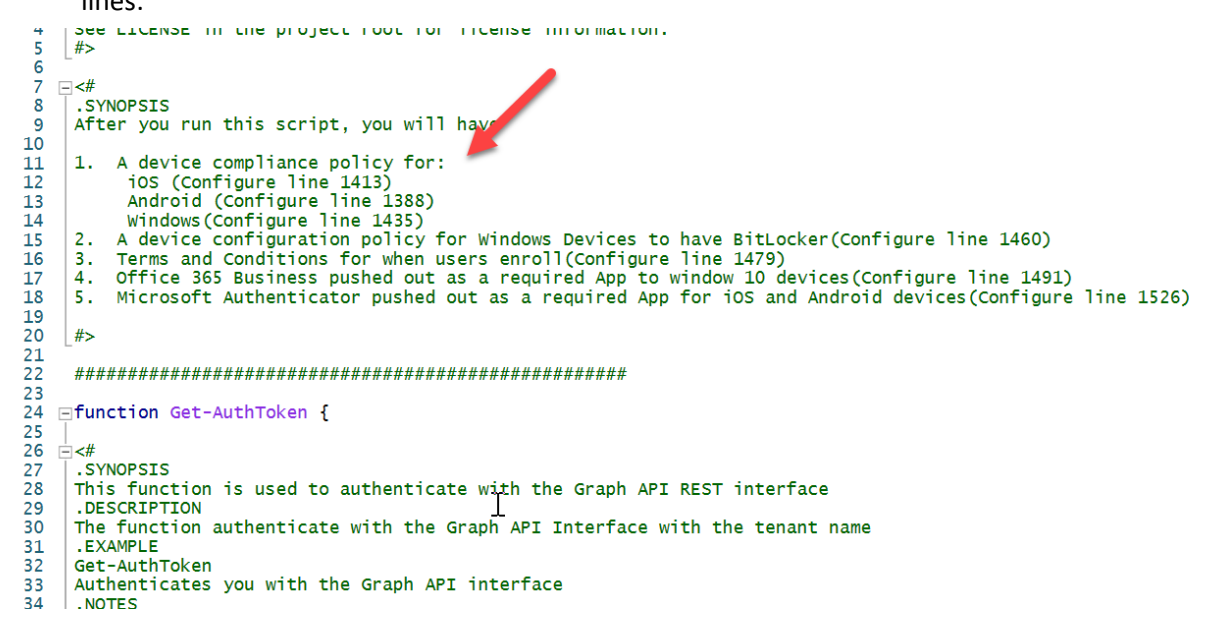

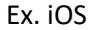

```
*******
1410
1411
           $JSON_iOS = @"
1412
               Joon_IOS = @
{
    "@odata.type": "microsoft.graph.iosCompliancePolicy",
    "description": "iOS Compliance Policy",
    "displayName": "iOS Compliance Policy",
    "ischeduledActionsForRule":[{"ruleName":"PasswordRequired","scheduledActionConfigurations":[{"actionType'
    "passcodeBlockSimple": true,
    "passcodeBlockSimple": true,
    "passcodeMinimumLength": 4,
    "passcodeMinimeOfTnactivityReforeLock": 15
1413
1414
1415
1416
1417
1418
1419
1420
1421
                "passcodeMinutesOfInactivityBeforeLock": 15,
                passcodePreviousPasscodeBlockCount": 8,
"passcodeMinimumCharacterSetCount": null,
"passcodeRequiredType": "numeric",
1422
1423
               "passcodeRequiredType": "
"passcodeRequired": true,
1424
1425
                "securityBlockJailbrokenDevices": true,
"deviceThreatProtectionEnabled": true,
1426
                "deviceThreatProtectionEnabled": true, ´ I
"deviceThreatProtectionRequiredSecurityLevel": "Low"
1427
1428
1429
                }
            "a
1430
1431
            1432
```

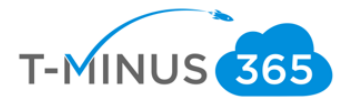

4. When you run the commands, you will be prompted for a User principal name. Enter the user principal name of a global administrator:

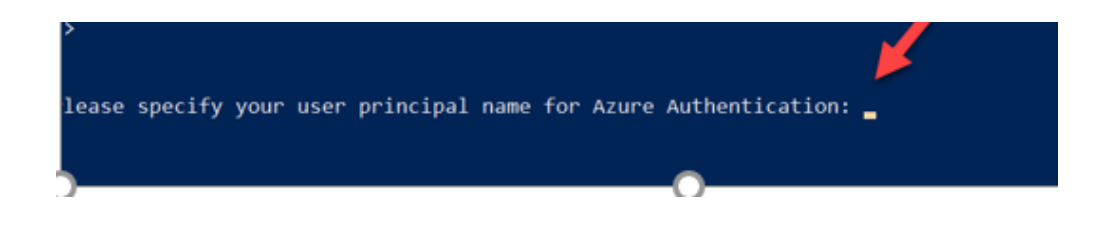

5. Next, enter the group you created in the beginning of this document that contains your pilot users:

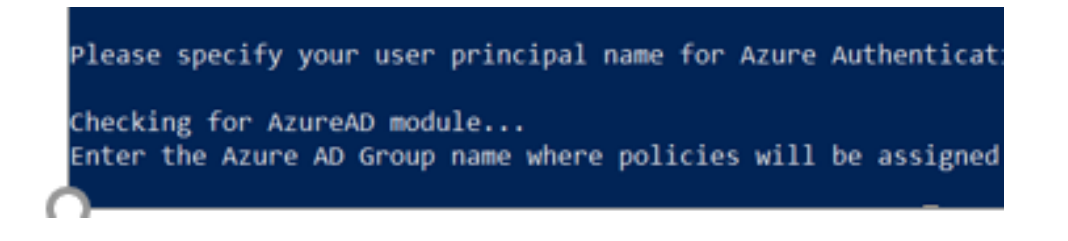

6. You will see all the policies, apps, and Terms created. Once complete you will get a new commandline:

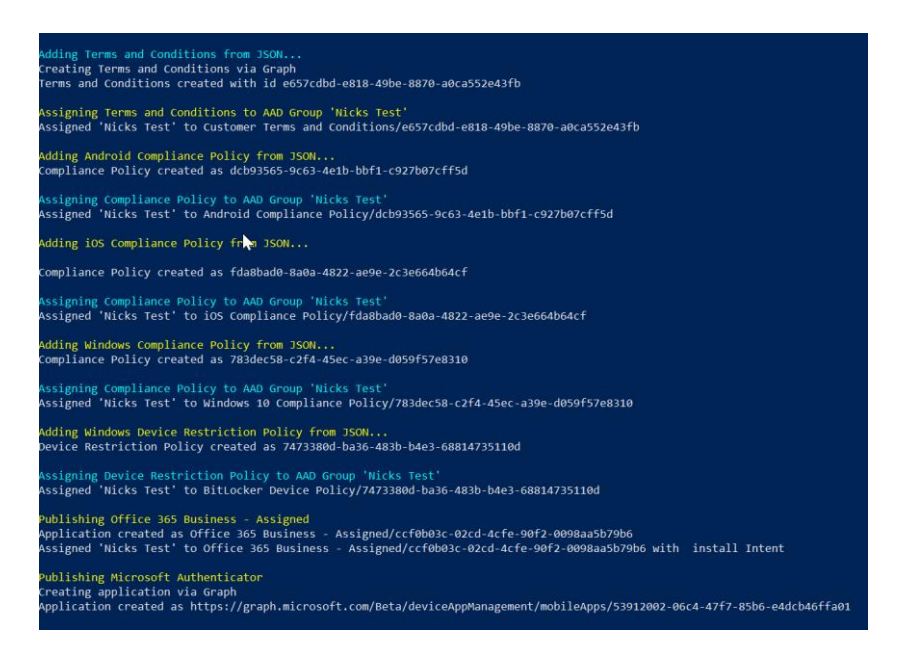

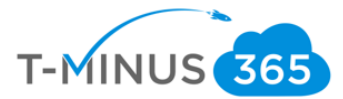

7. When you go back to the Device Admin portal, you will be able to see the policies, profile, apps, and terms.

| Microsoft 365 Device Manag                                                                                                    | ement                         |                                                        |                                       |
|----------------------------------------------------------------------------------------------------|-------------------------------|--------------------------------------------------------|---------------------------------------|
|                                                                                                    | Cashboard > Device compliance | - Policies                                             |                                       |
| 🔟 Dashboard                                                                                                    | Device compliance - Pol       | icies                                                  |                                       |
| i≣ All services                                                                                                    |                               |                                                        | nns 🔻 Filter 🚺 Refresh                |
| - ★ FAVORITES                                                                                                    | , Search (Ctrl+/)             |                                                        |                                       |
| 📕 Device compliance                                                                                                    | <ol> <li>Overview</li> </ol>  | One or more compliance p     Threat Defense connector. | Click here to setup a Mobile Threat C |
| 🌄 Device enrollment                                                                                                    | Manage 🌙                      |                                                        |                                       |
| Conditional Access                                                                                                    | Policies                      | POLICY NAME                                            | ↑↓ PLATFORM ↑↓ PC                     |
| 🔓 Security baselines                                                                                                    | Notifications                 | Android Compliance Policy                              | Android A                             |
| B Device configuration                                                                                                    | Locations                     | iOS Compliance Policy                                  | ios                                   |
| Devices                                                                                                    | Monitor                       | Compliance Policy                                      | 103 10                                |
| 🔜 Software updates                                                                                                    |                               | Windows                                                | Windows 10 W                          |
| Client apps                                                                                                    | Device compliance             | Windows 10 Compliance Polic                            | y Windows 10 W                        |
| 🔓 Users                                                                                                    | Devices without compliance    |                                                        |                                       |
| -<br>• • • •                                                                                                    | Setting compliance            |                                                        |                                       |
| Since and the second second se | Policy compliance             |                                                        |                                       |

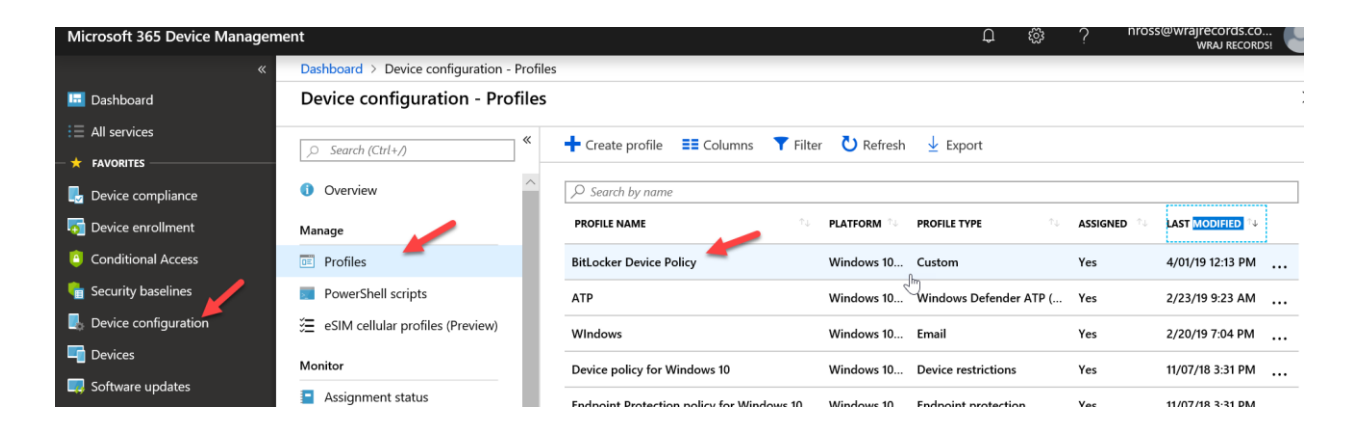

| <b>«</b>               | Dashboard > Client apps - Apps         |                                 |                                  |
|------------------------|----------------------------------------|---------------------------------|----------------------------------|
| 🖪 Dashboard            | Client apps - Apps<br>Microsoft Intune |                                 |                                  |
| i∃ All services        | «                                      | + Add C) Refresh T Filter       |                                  |
| 🛨 🛨 FAVORITES          | Search (Ctrl+/)                        |                                 |                                  |
| 🛃 Device compliance    | 1 Overview                             |                                 |                                  |
| 듉 Device enrollment    | Manage                                 | NAME <sup>↑</sup>               | TYPE STATUS                      |
| Conditional Access     | Apps                                   | Microsoft Authenticator         | iOS store app                    |
| 🔓 Security baselines   | App protection policies                | Microsoft Authenticator-Android | Android store app                |
| 🛃 Device configuration | App configuration policies             | Office 365 Business - Assigned  | Office 365 ProPlus Suite (Window |
| 🖵 Devices              | 弦 App selective wipe                   | Office Business                 | Office 365 ProPlus Suite (Window |
| 🗔 Software updates     | 📲 iOS app provisioning profiles        |                                 |                                  |
| Client apps            | Nait                                   | Office Desktop Suite            | Office 365 ProPlus Suite (Window |

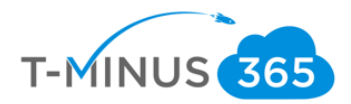

| All services                                           |                         |    | -                                     |                              |                                                  |
|--------------------------------------------------------|-------------------------|----|---------------------------------------|------------------------------|--------------------------------------------------|
|                                                        | , Search (Ctrl+/)       | «  | <ul> <li>Create</li> </ul>            |                              |                                                  |
| Device compliance                                      | 1 Overview              | ^  | 3 Satisfy stricter compliance require | ments and improve the end-us | er experience with the new AAD Terms of use feat |
| 둸 Device enrollment                                    | 📣 Quick start           |    | ♀ Filter items                        |                              |                                                  |
| Conditional Access                                     | Manage                  | Ι. | NAME                                  | ASSIGNED                     | LAST MODIFIED DATE                               |
| <table-cell-rows> Security baselines</table-cell-rows> | Apple enrollment        |    | Wraj Company Terms                    | Yes                          | 11/2/2018 1:59:38 PM                             |
| Levice configuration                                   | Android enrollment      |    | Customer Terms and Conditions         | Yes                          | 4/1/2019 12:13:28 PM                             |
| Toevices                                               | Windows enrollment      |    |                                       | 5                            |                                                  |
| 🔲 Software updates                                     | Terms and conditions    |    |                                       |                              |                                                  |
| Client apps                                            | Enrollment restrictions |    |                                       |                              |                                                  |
| 🗳 Users                                                | Device categories       |    |                                       |                              |                                                  |

# Enroll Devices: Windows

a. On the Windows 10 Device, click Start and type Access Work or School

| Recycle | Bin                                                                  |               |                       |   |
|---------|----------------------------------------------------------------------|---------------|-----------------------|---|
| =       | All Apps Documents Settings N                                        | Web           | More 🔻 Feedback       |   |
| ŵ       | Best match                                                           |               |                       |   |
| 0       | Access work or school<br>System settings                             | $\rightarrow$ |                       |   |
| Į.      | Settings                                                             |               | Access work or school | - |
|         | Ease of Access keyboard settings                                     | >             | System settings       |   |
|         | Ease of Access brightness setting                                    | >             |                       | _ |
|         | の Ease of Access audio settings                                      | >             | □ <sup>*</sup> Open   |   |
|         | * Ease of Access high contrast settings                              | >             |                       |   |
|         | Use Sticky Keys to press one key at a<br>time for keyboard shortcuts | >             |                       |   |
|         | Use Toggle Keys to hear a tone when                                  | >             |                       |   |

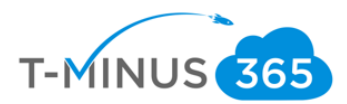

## b. Click Connect

|   | Access work or school                                                                                                    |
|---|----------------------------------------------------------------------------------------------------|
| Q |                                                                                                    |
|   | Get access to resources like email, apps, and the network. Connecting<br>means your work or school might control some things on this device,<br>such as which settings you can change. For specific info about this, ask<br>them. |
|   | + Connect                                                                                                    |

### c. Click Join this device to Azure Active Directory

| change. For specif                                                | ght control some the info about this, a                 | ail, apps, and the ı<br>hings on this devic<br>ısk them. | network. Connecting<br>e, such as which set | means you<br>tings you ca |
|-------------------------------------------------------------------|---------------------------------------------------------|----------------------------------------------------------|---------------------------------------------|---------------------------|
| Email address                                                     |                                                         |                                                          |                                             |                           |
|                                                                   |                                                         | 2                                                        |                                             |                           |
|                                                                   |                                                         |                                                          |                                             |                           |
| Alternate actions:                                                |                                                         |                                                          |                                             |                           |
|                                                                   |                                                         |                                                          |                                             |                           |
| These actions will<br>full control over th                        | set up the device a<br>is device.                       | s your organizatio                                       | n's and give your or                        | ganization                |
| These actions will<br>full control over th<br>Join this device to | set up the device a<br>is device.<br>Azure Active Direc | is your organizatio                                      | n's and give your or                        | ganization                |

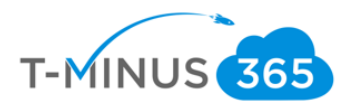

### d. Sign-In with the Users Azure AD credentials

User name: nross@wrajrecords.com

User type: Administrator

# Let's get you signed in Work or school account iomeone@example.com Which account should I use? Sign in with the username and password you use with Office 365 or other business services from Microsoft. Privacy statement Privacy statement **e. When prompted, click Join**Make sure this is your organization If you continue, system policies might be turned on or other changes might be made to your PC. Is this the right organization?

Cancel Join

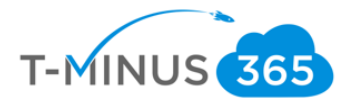

f. You will get a success message when complete. If this is the first device the user is enrolling, you will be first given Terms and Conditions to accept

| You're all set!                                                                                                    |
|----------------------------------------------------------------------------------------------------|
| This device is connected to wraj records!.                                                                                                    |
| When you're ready to use this new account, select the Start button, select your current<br>account picture, and then select 'Switch account'. Sign in using your<br>nross@wrajrecords.com email and password. |
|                                                                                                    |
| 41                                                                                                    |
|                                                                                                    |
|                                                                                                    |
|                                                                                                    |
| Done                                                                                                    |

g. Back in the Intune Portal, you can go to **Device Compliance>Policies>Click on your Windows Policy** (we created earlier in this document)

| Micr                                  | osoft 365 Device             | Management   |                     |                               |                   | Ç <sup>1</sup> ∰ | ?       | nross@wrajrecoro<br>wraj ri |
|---------------------------------------|------------------------------|--------------|---------------------|-------------------------------|-------------------|------------------|---------|-----------------------------|
|                                       |                              | « Dashboar   | d > Device compliar | nce - Policies                |                   |                  |         |                             |
| <u> </u>                              | Dashboard                    | Device       | compliance - F      | Policies                      |                   |                  |         |                             |
| :≡/<br>-★                             | Windows<br>Device compliance | - Device sta | itus                |                               |                   |                  |         |                             |
| - La C                                | , Search (C                  | Ctrl+/)      | <b>«</b>            | 🔳 Columns 🚽 Exp               | port              |                  |         |                             |
| i i i i i i i i i i i i i i i i i i i | <ol> <li>Overview</li> </ol> | 1            |                     | <b>1</b> Data in this view is | live.             |                  |         |                             |
|                                       | Manage                       |              |                     | ✓ Filter items                |                   |                  |         |                             |
|                                       | Propertie                    | 25           |                     | DEVICE                        | ↑J USER PRINCIPAI | L NAME ît        | COMPLI  | ANCE STATUS                 |
|                                       | 🗳 Assignme                   | ents         |                     | DESKTOP-MEO0NQ6               | None              |                  | Not eva | aluated                     |
|                                       | Monitor                      |              |                     | DESKTOP-TRBCT6F               | jsonnier@wra      | jrecords.com     | 😢 Not   | Compliant                   |
| *<br>*<br>*                           | Device st                    | atus         |                     | WindowsAuto                   | None              |                  | Not eva | aluated                     |
|                                       | User stat                    | us           |                     |                               |                   |                  |         |                             |
|                                       | Per-settin                   | ng status    |                     |                               |                   |                  |         |                             |

h. You can click on **Device status** to see compliance status. Note, it can take some time before the evaluation will complete. In this case, I see the device I just joined as "Not Evaluated". We just must wait for that to complete.

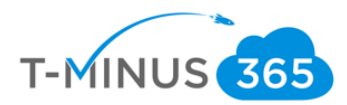

# Monitoring

I can come back in later to see that it is in error:

| == Columns 🛛 👱 Export               |                          |                      |                       |
|-------------------------------------|--------------------------|----------------------|-----------------------|
| <b>1</b> Data in this view is live. |                          |                      |                       |
|                                     |                          |                      |                       |
| DEVICE                              | 1 USER PRINCIPAL NAME    | ↑↓ DEPLOYMENT STATUS | ↑↓ LAST STATUS UPDATE |
| DESKTOP-MEO0NQ6                     | None                     | Pending              |                       |
| DESKTOP-TRBCT6F                     | jsonnier@wrajrecords.com | 😵 Failed             | 1/10/19, 10:57 AM     |
| WindowsAuto                         | nross@wrajrecords.com    | 🔶 \rm 🛛 Error        | 3/30/19, 5:20 PM      |
|                                     | Ν                        |                      |                       |

a. Click on this line item and the go to **Device Compliance** on the next page:

| Dashboard > Device compliance - | Policies > Windows > Device status > WindowsAuto   |                                  |
|---------------------------------|----------------------------------------------------|----------------------------------|
| WindowsAuto                     |                                                    |                                  |
| , Search (Ctrl+/)               | 🤍 🗶 Retire 🍤 Wipe 🛅 Delete 🔒 Remote lock 🔇 Sync    | e 🔎 Reset passcode 🛛 🙂 Restart 🗲 |
| 1 Overview                      | Device name<br>WindowsAuto                         | Enrolled by User<br>Nick Ross    |
| Manage                          | Management name<br>nross_Windows_3/30/2019_9:01 PM | Compliance<br>Not Compliant      |
| Properties                      | Ownership<br>Corporate                             | Operating system<br>Windows      |
| Monitor                         | Serial number                                      | Device model                     |
| 🖡 Hardware                      | 0000-0013-4890-0606-7785-1571-70                   | Virtual Machine                  |
| Discovered apps                 | G                                                  | 3/30/2019, 5:20:18 PM            |
| 👃 Device compliance 🦰           | See more                                           |                                  |
| L Device configuration          |                                                    | *                                |
| App configuration               | Device actions status                              |                                  |
| 💼 Security baselines            | ACTION STATUS                                      | DATE/TIME                        |
| Managed Apps                    | No results                                         |                                  |

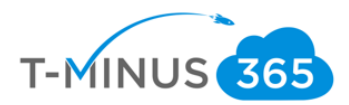

### b. Click on Windows as it is our policy

Dashboard > Device compliance - Policies > Windows > Device status > WindowsAuto - Device compliance

### WindowsAuto - Device compliance

|                   | * | ✓ Export             |                         |                       |    |             |
|-------------------|---|----------------------|-------------------------|-----------------------|----|-------------|
| 1 Overview        |   |                      |                         |                       |    |             |
| Manage            |   | POLICY               | $\uparrow_{\downarrow}$ | USER PRINCIPAL NAME   | Ϋ́ | STATE       |
| Properties        |   | Built-in Device Comp | liance Policy           | nross@wrajrecords.com |    | 📀 Compliant |
| Monitor           |   | Windows              | շիտ                     | nross@wrajrecords.com |    | Error       |
| Hardware          |   |                      | $\bigcirc$              |                       |    |             |
| Discovered apps   |   |                      |                         |                       |    |             |
| Device compliance |   |                      |                         |                       |    |             |

c. Here you can see why the device is out of compliance and take action steps to remediate. In this case it looks like we just need to finish setting up BitLocker to encrypt the drive:

| Windows<br>Volicy settings                       |                |                                 |
|--------------------------------------------------|----------------|---------------------------------|
| Export                                           |                |                                 |
| SETTING                                          | STATE          | ↑↓ STATE DETAILS                |
| Antispyware                                      | < Compliant    |                                 |
| Number of non-alphanumeric characters in passw   | 📀 Compliant    |                                 |
| Antivirus                                        | 📀 Compliant    |                                 |
| Password expiration (days)                       | 📀 Compliant    |                                 |
| Encryption of data storage on device.            | Error          | -2016281112 (Remediation failed |
| Minimum password length                          | 📀 Compliant    | ""                              |
| Maximum minutes of inactivity before password is | Not applicable |                                 |
| Password type                                    | 📀 Compliant    |                                 |
| Firewall                                         | 📀 Compliant    |                                 |
| Require BitLocker                                | Not applicable |                                 |

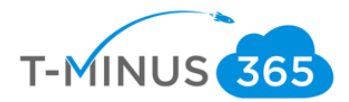

# Enroll Devices: iOS and Android

iOS and Android device enrollment can be completed by downloading the Intune Company Portal app from the app store or google play store:

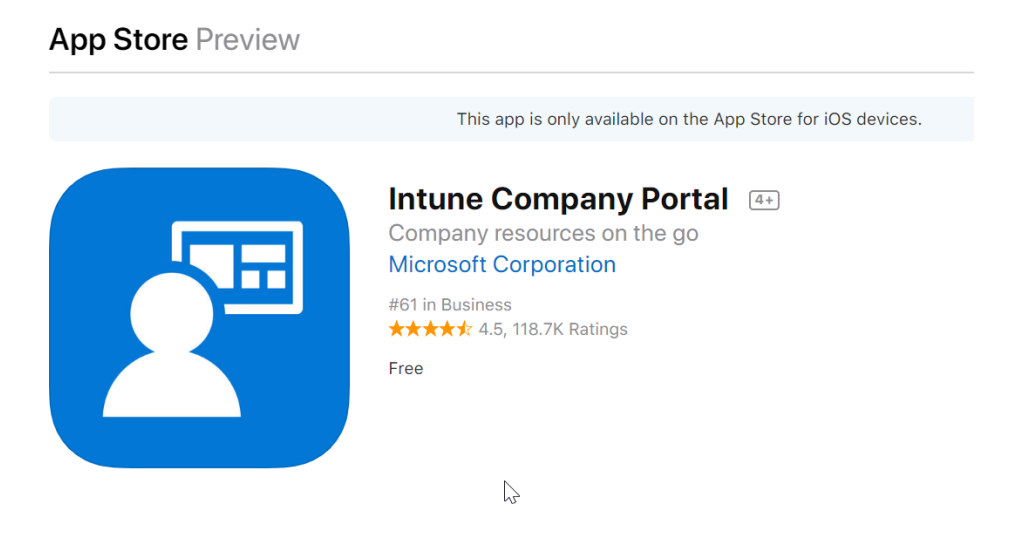

- a. Users will be walked through a wizard after they enter their Azure AD credentials
- b. For a detailed list of the entire user experience, you can follow this support guide from Microsoft:

<u>Intune</u>

Android

# Pilot Testing and Remediation

During our Pilot we want to discover:

- Common FAQs
- Whether we need to tighten or loosen our policies
- End User Experience for Communications to Broad audience
- Common Troubleshooting Techniques for each platform

After this is complete, we want to create communications to our audience for enrollment:

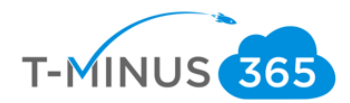

- Why is this service important?
- What pain points will it help them solve?
- What can end users expect?
- What are the steps to get my device enrolled

Lastly, after we have this pushed out and a target date for deployment, we can go back into the Device Management Admin Center and begin to add our groups to our policies and profiles:

a. Go to Device Compliance and click on policy you want to add a group to:

| Microsoft 365 Device Manag       | ement Q                                                                                                    |
|----------------------------------|----------------------------------------------------------------------------------------------------|
|                                  | Dashboard > Device compliance - Policies                                                                                                   |
| 🛄 Dashboard                      | Device compliance - Policies                                                                                                    |
| i≘ All services                  |                                                                                                    |
| FAVORITES      Device compliance | One or more compliance policies for iOS and Android have     an active Mobile Threat Defense connector. Click here to set     and Android. |
| 듉 Device enrollment              | Manage                                                                                                    |
| Conditional Access               | Policies     Search by name                                                                                                    |
| 늘 Security baselines             | POLICY NAME TO PLATE TO POLICY TH                                                                                                    |
| Device configuration             | Locations     Android Compliance Policy     Android     Android                                                                            |
| Toevices                         | IOS iOS com                                                                                                    |
| 🜉 Software updates               | Device compliance iOS Compliance olicy iOS iOS com                                                                                         |
| Client apps                      | Devices without compliance     Windows     Windows     Windows                                                                             |
| 🔓 Users                          | Setting compliance                                                                                                    |
| 📲 Groups                         | Policy compliance                                                                                                    |

b. Go to **Assignments** and select your groups that you want to apply the policy to. You can do the same with **Device Profiles** by going to the **Device Configuration** section

| «                    | Dashboard > Device compliance - Policies > Windows - Assignments |                              |  |  |
|----------------------|------------------------------------------------------------------|------------------------------|--|--|
| 료 Dashboard          | Windows - Assignments Device compliance policy                   |                              |  |  |
| E All services       |                                                                  | Save X Discard V Evaluate    |  |  |
| - 🛨 FAVORITES        | S Search (Ctrl+/)                                                | Floare AA pierra A Francisco |  |  |
| Device compliance    | (i) Overview                                                     | Include Exclude              |  |  |
| 👼 Device enrollment  | Manage                                                           | Assign to                    |  |  |
| Conditional Access   | III Properties                                                   | Selected Groups              |  |  |
| 🍓 Security baselines | 🛃 Assignments                                                    | Select groups to include     |  |  |
|                      | Monitor                                                          |                              |  |  |
| Devices              | Device status                                                    | No assignments               |  |  |
| Software updates     | User status                                                      |                              |  |  |
| Client apps          | Per-setting status                                               |                              |  |  |

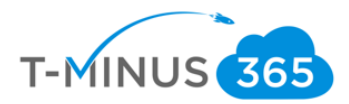

| Microsoft 365 Device Management Q |                                    |          |                              |          |             |  |
|-----------------------------------|------------------------------------|----------|------------------------------|----------|-------------|--|
| ×                                 | Dashboard > Device configuration - | Profiles |                              |          |             |  |
| 🗔 Dashboard                       | Device configuration - Pro         | files    |                              |          |             |  |
| i∃ All services                   |                                    | "        |                              | T ette   |             |  |
| — 🛨 FAVORITES —————               | ,⊃ Search (Ctrl+/)                 |          | Create profile == Columns    | ▼ Filter | C Refresh   |  |
| 🔒 Device compliance 🔺             | (i) Overview                       | Â        | $\wp$ Search by name         |          |             |  |
| 5 Device enrollment               | Manage                             |          | PROFILE NAME                 | PLATF ↑↓ | PROFILE TYP |  |
| Conditional Access                | Profiles                           |          | ATP                          | Windows  | Windows D   |  |
| 🔓 Security baselines              | PowerShell scripts                 |          | BitLocker                    | Windows  | Custom      |  |
| Levice configuration              | 🚝 eSIM cellular profiles (Preview) |          | BitLocker Configuration      | Windows  | Custom      |  |
| 🖵 Devices                         | Monitor                            | 47       | BitLocker Profile            | Windows  | Administrat |  |
| Client apps                       | Assignment status                  |          | Device policy for Windows 10 | Windows  | Device rest |  |

# Conclusion

I hope this article provided you some targeted guidance on creating a runbook for Intune. Any feedback to improve your experience would be greatly appreciated. I would also like to hear if there is more content that you would like to see in this guide. Any feedback can be sent to my email below:

### Msp4msps@tminus365.com

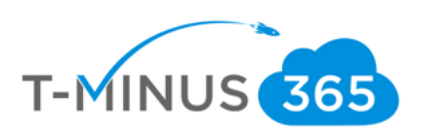